# **MANUEL D'UTILISATION**

# MU 7051 FR B

# **GPL TRONIQUE**

| A      | 20/09/2012 | Nouvelle ergonomie, internationalisation,<br>linéarisation, menu choix voies de livraison, V15,<br>V20, affichage Vb/Vm, journal d'événements | DSM       | АН          |
|--------|------------|----------------------------------------------------------------------------------------------------|-----------|-------------|
| А      | 06/12/2010 | Création du document                                                                                                    | DSM       | MV          |
| Indice | Date       | Nature des modifications                                                                                                    | Rédacteur | Approbateur |

|        | MU 7051 FR B<br>GPL TRONIQUE                    | Page 1/21 |
|--------|-------------------------------------------------|-----------|
| $\sim$ | Ce document est disponible sur www.alma-alma.fr |           |

# SOMMAIRE

| 1  | PRES  | SENTATION GENERALE ET DESCRIPTION :              | 3  |
|----|-------|--------------------------------------------------|----|
| 2  | RECO  | OMMANDATIONS D'UTILISATION :                     | 4  |
| 3  | ΜΟΙ   | DES DE FONCTIONNEMENT DU DISPOSITIF INDICATEUR : | 4  |
| 4  | MOL   | DE UTILISATEUR :                                 | 5  |
|    | 4.1   | Menu LIVRAISON                                   | 6  |
|    | 4.2   | Menu IMPRESSION                                  | 7  |
|    | 4.3   | Menu VISUALISATION                               | 8  |
|    | 4.4   | Menu MAINTENANCE                                 | 9  |
|    | 4.5   | Liste des alarmes1                               | .0 |
| 5  | ΜΟΙ   | DE SUPERVISEUR :                                 | 1  |
|    | 5.1   | Menu CALIBRATION/ETALON1                         | .1 |
|    | 5.2   | Menu CONFIG. PRODUITS1                           | .2 |
|    | 5.3   | Menu COURBES DENSITE                             | .4 |
|    | 5.4   | Menu VEHICULE                                    | .4 |
|    | 5.5   | Menu CONSIGNES 1                                 | .5 |
|    | 5.6   | Menu REGLAGE HEURE                               | .5 |
|    | 5.7   | Menu CONFIG. IMPRESSION1                         | .6 |
|    | 5.8   | Menu LANGUE1                                     | .6 |
| 6  | ΜΟΙ   | DE METROLOGIQUE :                                | 6  |
|    | 6.1   | Menu REFERENCE INDICATEUR 1                      | .6 |
|    | 6.2   | Menu CONFIGURATION                               | .7 |
|    | 6.3   | Menu ensemble de mesurage EMA (MODE POMPE)1      | .8 |
|    | 6.4   | Menu INFO EMBARQUEE1                             | .8 |
|    | 6.5   | Menu REGLAGE DATE/HEURE1                         | .8 |
| Al | NNEXE |                                                  | 9  |

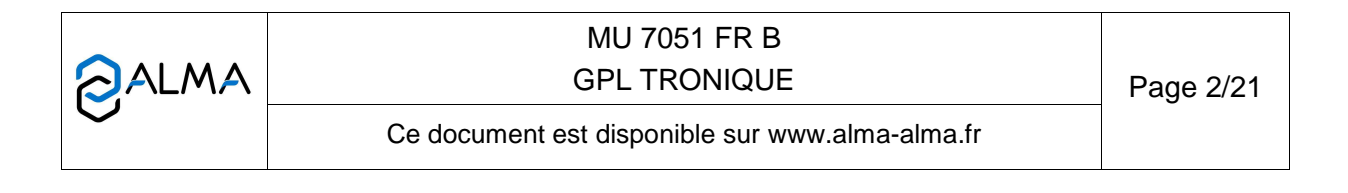

### 1 PRESENTATION GENERALE ET DESCRIPTION :

L'ensemble de mesurage GPL TRONIQUE+ est destiné à être monté sur un camion-citerne pour permettre le mesurage de gaz de pétroles liquéfiés.

Le GPL TRONIQUE+ se compose des éléments suivants:

- → un compteur à turbine (mesureur à turbine associé à un calculateur indicateur MICROCOMPT+) ou volumétrique (mesureur volumétrique associé à un calculateur indicateur MICROCOMPT)
- ⇒ un séparateur de gaz
- ⇒ une pompe
- ⇒ une vanne automatique de maintien de la pression
- □ → un ensemble de dispositifs de livraison par deux voies de distribution pilotées par une vanne permettant de choisir entre une livraison par flexible plein ou une sortie directe
- ⇒ le cas échéant, une sonde de température
- ⇒ une imprimante

Le GPL TRONIQUE+ existe en deux versions : volume à température ou volume à 15°C ou à 20°C (mesure et compensation de la température à 15°C ou à 20°C). L'option informatique embarquée complète l'ensemble de mesurage. Il existe également un modèle avec commande à distance (GPL TRONIQUE CD). Le présent document décrit l'ensemble des possibilités. Certains menus sont communs, d'autres spécifiques à l'une ou l'autre version du matériel et sont repérés différemment.

Repérage des différentes versions du GPL TRONIQUE+ dans les pages qui suivent :

Version V15 ou V20 (Vb) Version Vt (Vm)

Option informatique embarquée

Présentation du calculateur-indicateur MICROCOMPT+ :

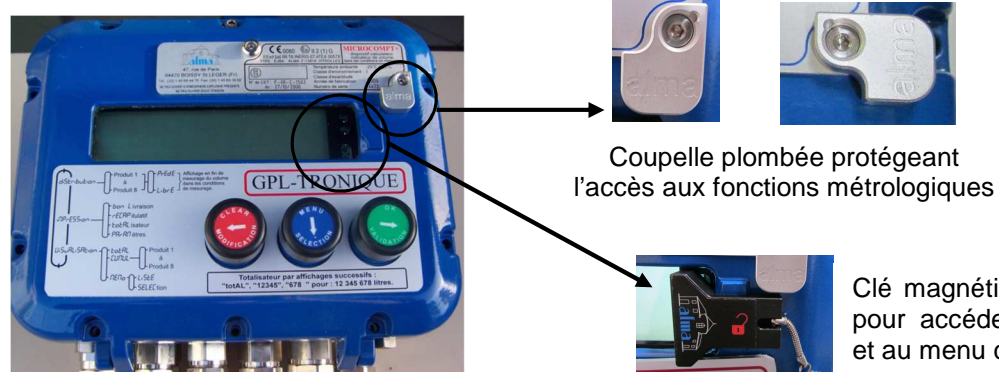

Clé magnétique SUPERVISEUR pour accéder à la configuration et au menu calibration

|              | MU 7051 FR B<br>GPL TRONIQUE                    | Page 3/21 |
|--------------|-------------------------------------------------|-----------|
| $\checkmark$ | Ce document est disponible sur www.alma-alma.fr |           |

En façade du MICROCOMPT+, se trouvent 3 boutons dont l'utilisation est décrite ci-dessous :

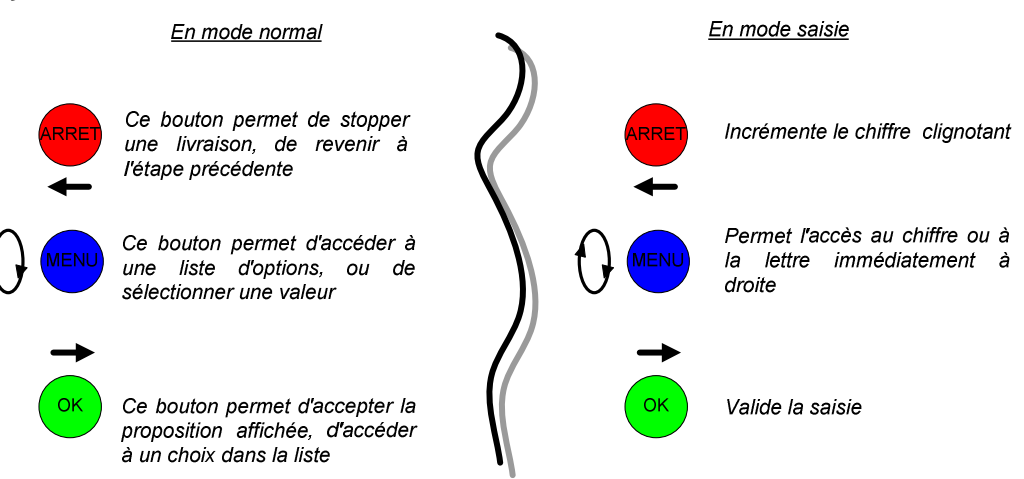

Le dispositif calculateur-indicateur MICROCOMPT+ assure l'opération de mesurage et gère les défauts liés à l'ensemble de mesurage.

#### 2 **RECOMMANDATIONS D'UTILISATION :**

Des soupapes de sécurité peuvent être incorporées dans les ensembles de mesurage GPL TRONIQUE+. Si elles sont placées en aval du compteur turbine, elles doivent déboucher à l'air libre ou être raccordées au réservoir de réception.

#### 3 MODES DE FONCTIONNEMENT DU DISPOSITIF INDICATEUR :

#### Mode utilisateur

Ce mode est le mode normal d'utilisation de l'appareil en exploitation courante. Se reporter à la partie <u>MODE UTILISATEUR</u>.

#### Mode superviseur

Le mode SUPERVISEUR nécessite l'utilisation d'une clé magnétique à positionner sur la droite de l'afficheur du MICROCOMPT+. Ce mode permet de paramétrer l'ensemble de mesurage et de définir ou de modifier les paramètres qui relèvent de l'exploitation courante de l'appareil.

Se reporter à la partie MODE SUPERVISEUR pour le paramétrage.

#### Mode métrologique

La configuration du MICROCOMPT+ est réalisée lors de la mise en service par une personne habilitée. Pour accéder au mode METROLOGIQUE, il faut déplomber la coupelle puis ôter le scellement électronique situé à droite de l'afficheur.

Ce mode permet de définir tous les paramètres métrologiques et fonctionnels de l'appareil en tenant compte des caractéristiques physiques de l'équipement, de son instrumentation et de l'usage souhaité. Sauf exception, il est réalisé une fois lors de la mise en service de l'appareil et parfois lors des contrôles périodiques.

Se reporter à la partie MODE METROLOGIQUE pour la configuration.

|              | MU 7051 FR B<br>GPL TRONIQUE                    | Page 4/21 |
|--------------|-------------------------------------------------|-----------|
| $\checkmark$ | Ce document est disponible sur www.alma-alma.fr |           |

## 4 MODE UTILISATEUR :

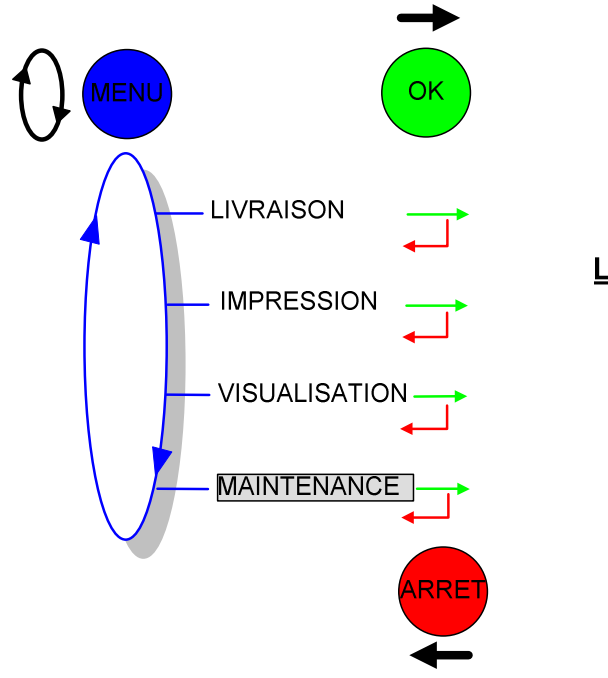

LEGENDE :

Appuyer sur le bouton (rouge, bleu ou vert) autant de fois que nécessaire pour faire apparaître le message suivant)

|              | MU 7051 FR B<br>GPL TRONIQUE                    | Page 5/21 |
|--------------|-------------------------------------------------|-----------|
| $\checkmark$ | Ce document est disponible sur www.alma-alma.fr |           |

### 4.1 Menu LIVRAISON

En cours de livraison, appuyer sur le bouton bleu et valider pour visualiser le débit instantané ; il est possible de forcer le passage d'un débit à l'autre grâce au bouton bleu. Un appui supplémentaire sur ce même bouton fait apparaître la valeur de la température (°C) si elle est prise en compte. Le retour à l'affichage courant est automatique.

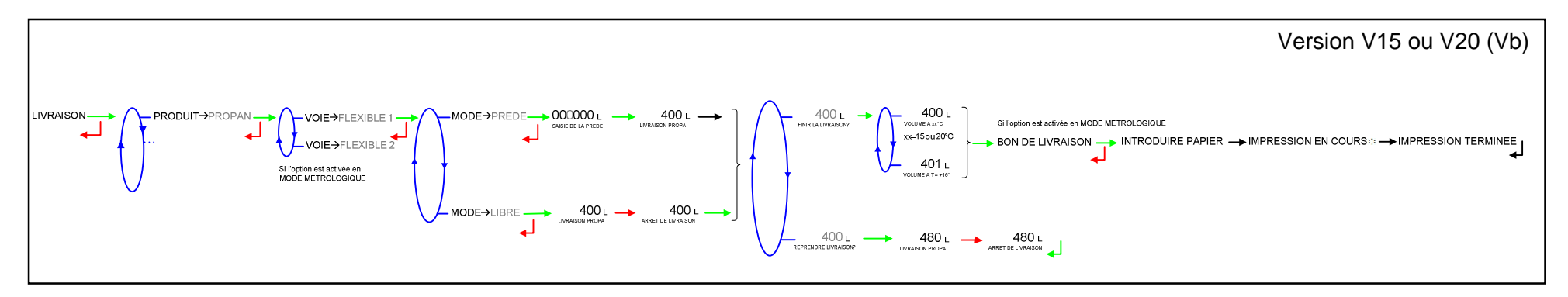

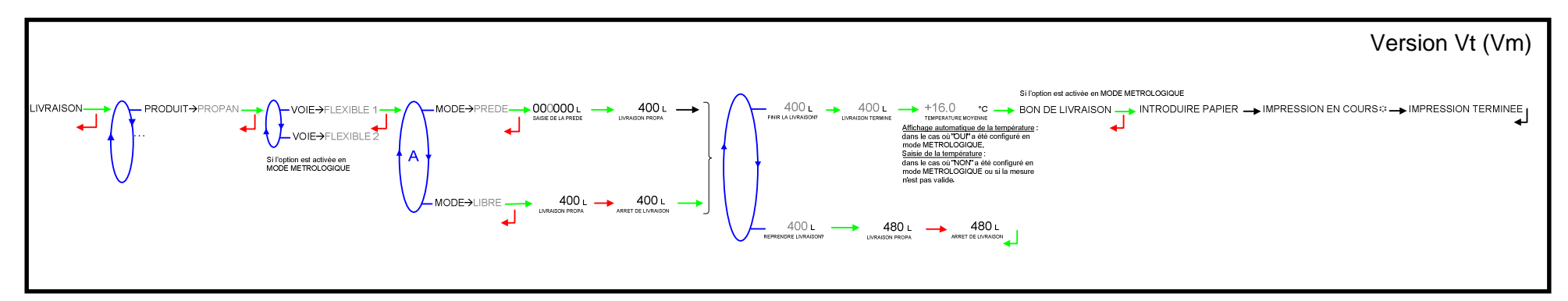

|              | MU 7051 FR B<br>GPL TRONIQUE                    | Page 6/21 |
|--------------|-------------------------------------------------|-----------|
| $\checkmark$ | Ce document est disponible sur www.alma-alma.fr |           |

#### 4.2 Menu IMPRESSION

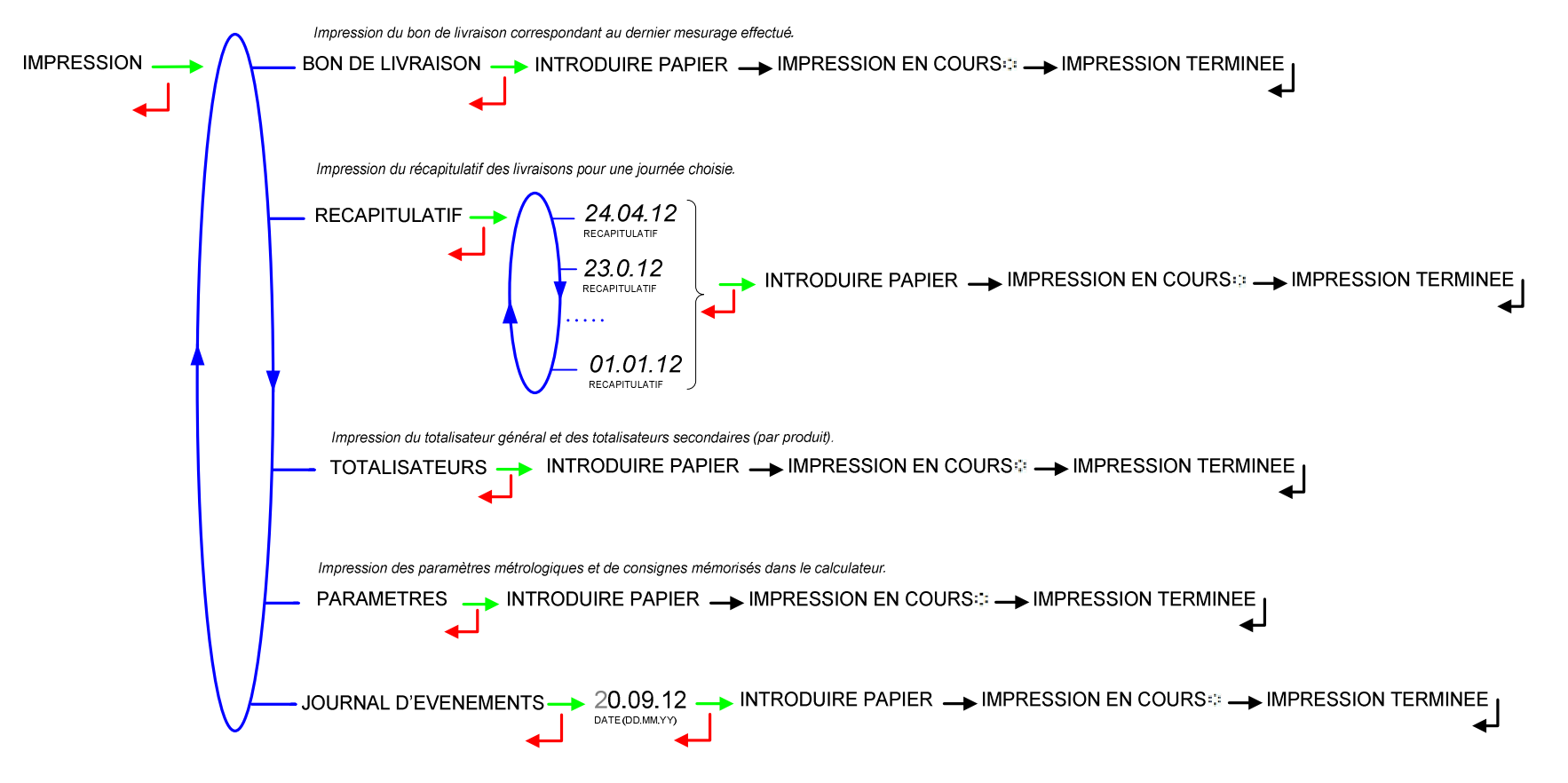

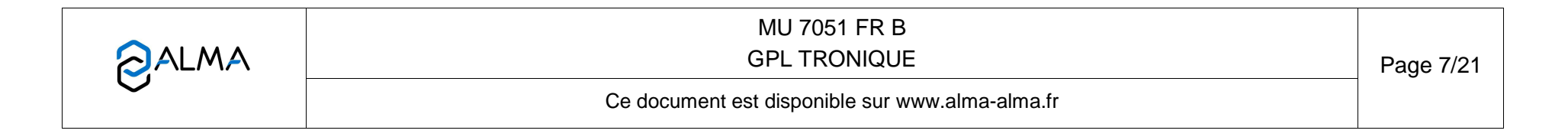

#### 4.3 Menu VISUALISATION

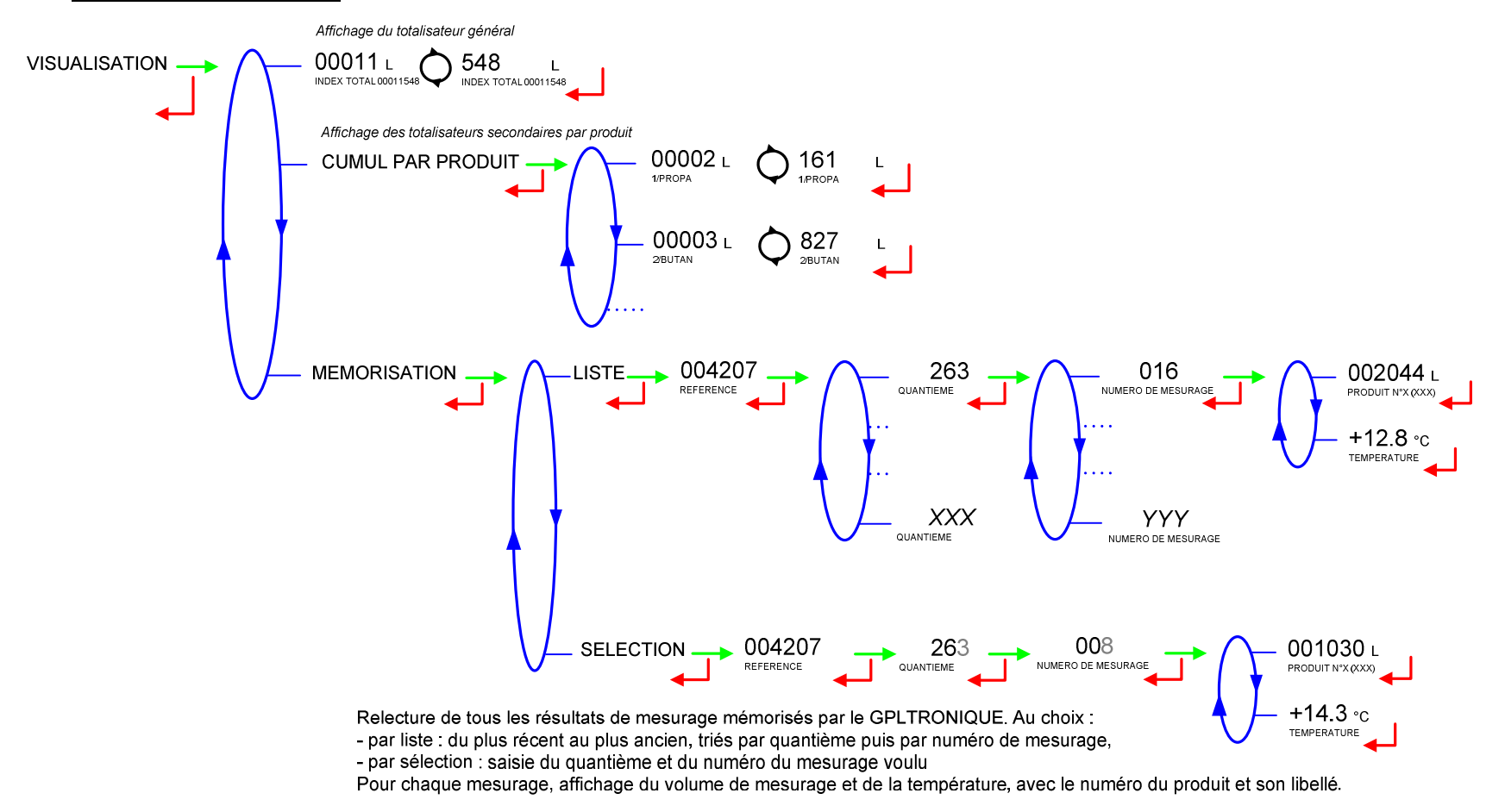

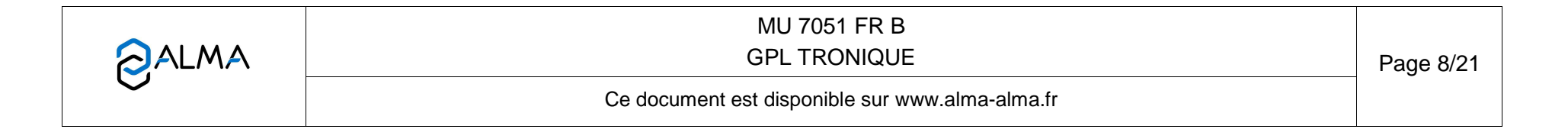

## 4.4 Menu MAINTENANCE

Ce menu apparaît si l'option « INFO EMBARQUEE » a été configurée en mode METROLOGIQUE et activée en mode SUPERVISEUR.

|  | Choix d'un fonctionnement avec ou sans informatique embarquée :<br>- OUI : active l'option<br>- NON : désactive l'option (en cas de défaillance par exemple) |
|--|----------------------------------------------------------------------------------------------------|
|--|----------------------------------------------------------------------------------------------------|

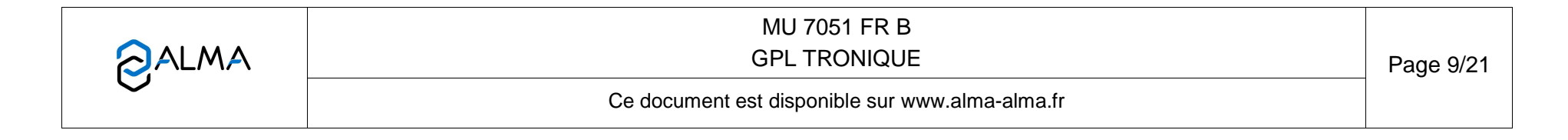

## 4.5 Liste des alarmes

|                 |       | AFFICHAGE            | SIGNIFICATION                                                        | ACTION                                                                                                    |
|-----------------|-------|----------------------|----------------------------------------------------------------------|----------------------------------------------------------------------------------------------------|
|                 |       | ARRET DE LIVRAISON   | Interruption volontaire de la livraison                              | Reprendre, suspendre ou finir la livraison                                                                 |
|                 |       | DEFAUT COMMUNICATION | Plus de communication avec l'imprimante                              | Vérifier les branchements, l'état de l'interrupteur, le fusible                                            |
|                 |       | DEFAUT ALIMENTATION  | Coupure de l'alimentation pendant la livraison                       | Vérifier la cause de la coupure                                                                            |
| R               |       | DEFAUT DEBIT NUL     | Absence de débit                                                     | Vérifier le clignotement des voyants rouges de l'émetteur d'impulsions                                     |
| Ē               |       | DEFAUT SOUS DEBIT    | Débit trop faible (inférieur à 4m <sup>3</sup> /h)                   | Vérifier le circuit hydraulique (clapet, filtre, pistolet)                                                 |
| SA <sup>-</sup> |       | DEFAUT DEBIT HAUT    | Débit trop fort (supérieur au débit maximum)                         | Diminuer le débit                                                                                          |
| Ĩ               |       | PERTE DATE ET HEURE  | Perte de la date et de l'heure                                       | Saisir la date et l'heure en mode superviseur (clé chef)                                                   |
| 5               |       | DEFAUT MESURE        | Problème de comptage avec le mesureur                                | Vérifier le clignotement des voyants rouges de l'émetteur d'impulsions                                     |
|                 |       | DEFAUT PTO           | Incohérence avec la prise de mouvement                               | Vérifier l'état de la prise de mouvement en cabine                                                         |
|                 |       | ECLATEMENT FLEXIBLE  | Variation importante du débit provoquée par l'éclatement du flexible | Arrêt du chargement                                                                                        |
|                 |       | DEFAUT JOURNAL       | Remise à zéro du journal des événements                              | Acquitter le défaut, vérifier la date en mode superviseur (clé chef)                                       |
|                 |       | DEFAUT AFFICHEUR     | Problème avec la carte afficheur                                     | Si alarme persistante, remplacement de la carte afficheur                                                  |
|                 | QUANT | DEFAUT WATCHDOG      | Défaut sur carte afficheur, alimentation ou AFSEC+                   | Eteindre et rallumer le MICROCOMPT+ /<br>Si alarme persistante, remplacement de la carte défectueuse       |
|                 | I BLO | PERTE TOTALISATEUR   | Perte du totalisateur                                                | Remplacement de la pile de sauvegarde                                                                      |
| EUR             | NON   | DEFAUT TEMPERATURE   | Mesure de température incorrecte                                     | Vérifier l'état de la sonde de température /<br>Si alarme persistante, diagnostique avec réparateur        |
| ATE             |       | PERTE MEMOIRE PILE   | Perte de la mémoire secourue                                         | Remplacement de la pile de sauvegarde                                                                      |
| REPAR           |       | PERTE MEMORISATION   | Perte du journal des livraisons                                      | Entrer et ressortir du MODE METROLOGIQUE /<br>Si alarme persistante, remplacement de la pile de sauvegarde |
|                 | LAN   | DEFAUT COEFFICIENTS  | Ecart entre coefficients PD/GD supérieur à 0,5%                      | Modification du coefficient petit débit (K1)                                                               |
|                 | P     | DEFAUT PROM          | Perte de l'intégrité du logiciel ou du résident                      | Remplacement de la carte AFSEC+                                                                            |
|                 | •     | DEFAUT RAM           | Défaut de la mémoire secourue                                        | Remplacement de la carte AFSEC+                                                                            |
|                 |       | PERTE MEMOIRE EEPROM | Perte de la configuration métrologique                               | Remplacement de la carte AFSEC+                                                                            |
|                 |       | SATURATION MEMOIRE   | Saturation du journal des livraisons                                 | Remplacement de la carte AFSEC+                                                                            |

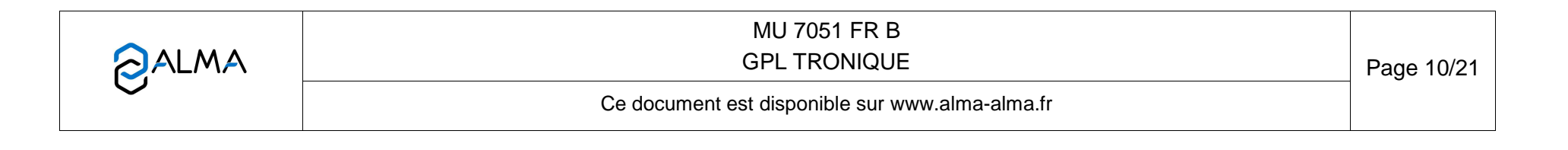

#### 5 MODE SUPERVISEUR :

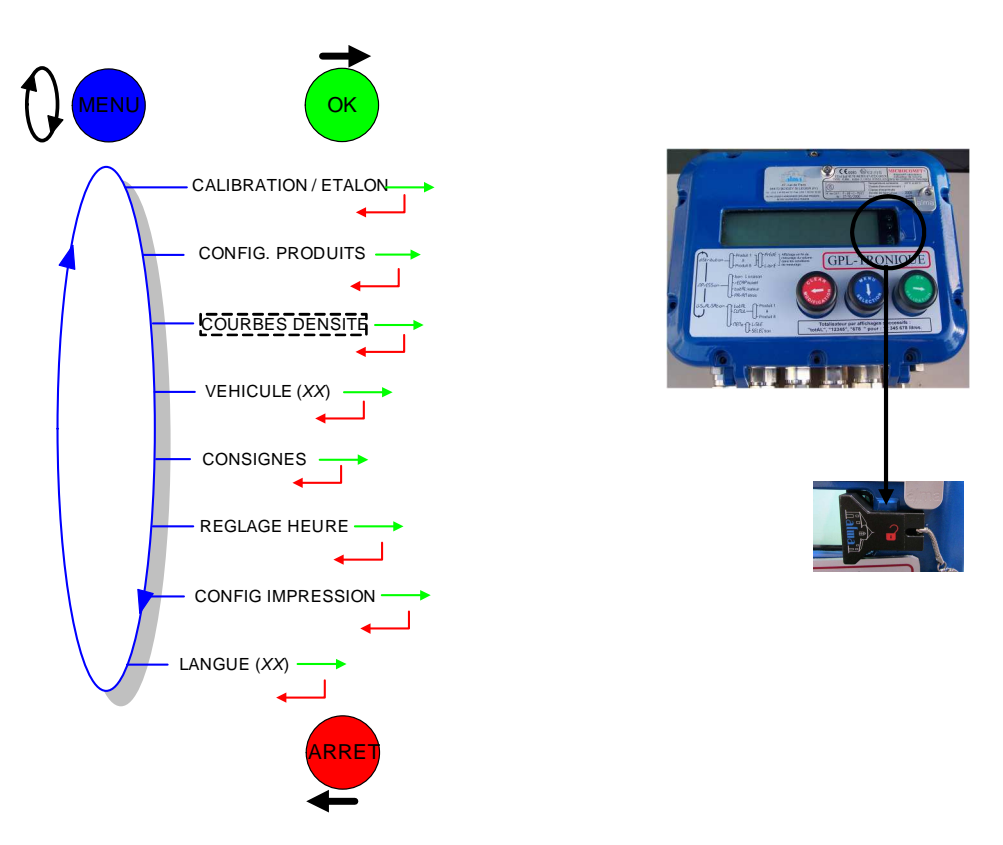

### 5.1 Menu CALIBRATION/ETALON

Ce menu permet de vérifier la précision de l'ensemble de mesurage après un déchargement dans une jauge, en calculant l'erreur du mesureur et le coefficient corrigé. Il offre également la possibilité de linéariser la courbe sur deux points de mesure.

Dans un premier temps, procéder au remplissage de la jauge (mode UTILISATEUR) avec prédétermination du volume.

Basculer en MODE SUPERVISEUR, choisir 'CALIBRATION/ETALON>SAISIE D'UNE JAUGE' et valider. Saisir le volume de référence (volume à température) et valider. Sont alors affichés :

- l'erreur signée en pourcent (%)
- le coefficient corrigé en fonction de l'erreur
- le débit moyen auquel s'est effectué le déchargement.

Chacune de ces valeurs est visualisée pas à pas et est cadencée par l'appui sur le BP OK.

Pour linéariser la courbe, il faut :

 Remplir la jauge au débit d'utilisation (valeur supérieure ou égale à trois fois le débit minimal et inférieure au débit maximal l'ensemble de mesurage) et saisir le volume lu sur la jauge dans le menu 'CALIBRATION/ETALON>SAISIE D'UNE JAUGE' comme décrit précédemment

|                  | MU 7051 FR B<br>GPL TRONIQUE                    | Page 11/21 |
|------------------|-------------------------------------------------|------------|
| $\mathbf{\circ}$ | Ce document est disponible sur www.alma-alma.fr |            |

- Remplir la jauge en petit débit (valeur comprise entre une fois et une fois et demi le débit minimal de l'ensemble de mesurage) et saisir également le volume lu sur la jauge dans le menu 'CALIBRATION/ETALON>SAISIE D'UNE JAUGE'
- choisir 'CALIBRATION/ETALON>LINEARISARION/DEBIT' et valider. Il est alors possible de visualiser les valeurs des coefficients et des débits pour les deux essais effectués

Le message 'TROP D'ECART K1/K2' signifie que la différence entre les coefficients calculés par le MICROCOMPT est trop importante. Le message 'DEBITS TROP PROCHES' signifie que la différence entre les débits des deux mesurages réalisés pour remplir la jauge n'est pas suffisante.

```
CALIBRATION SAISIE D'UNE JAUGE 00265.2L 00265.2L
```

#### 5.2 Menu CONFIG. PRODUITS

Ce menu diffère selon la version du GPL TRONIQUE+ : version V15/V20 (Vb) ou version Vt (Vm) et de la table de conversion utilisée (configuration en mode METROLOGIQUE)

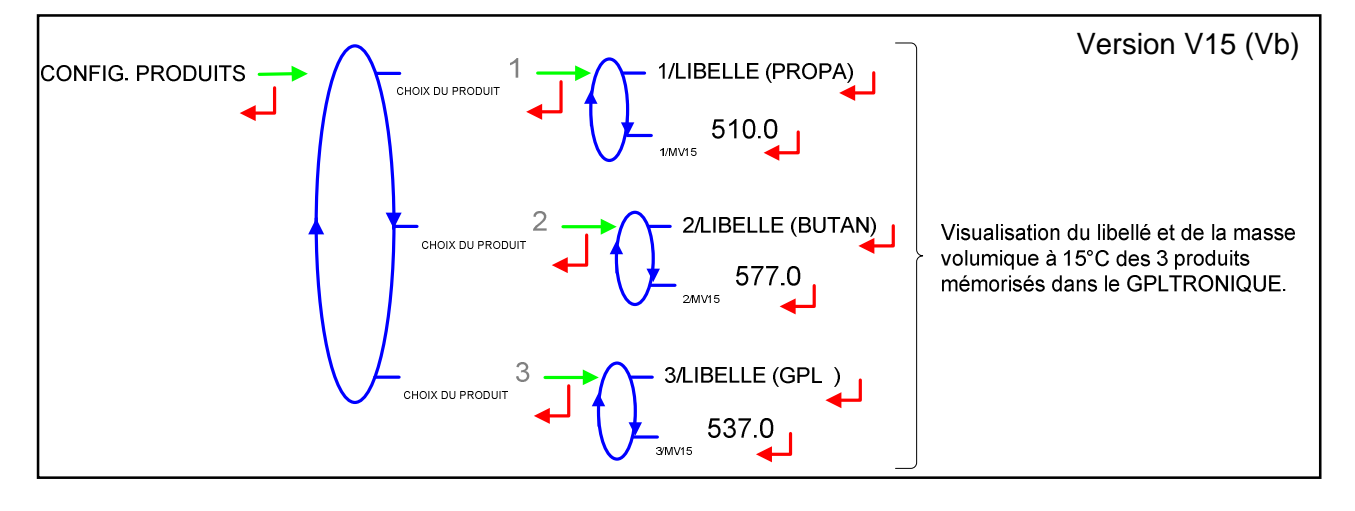

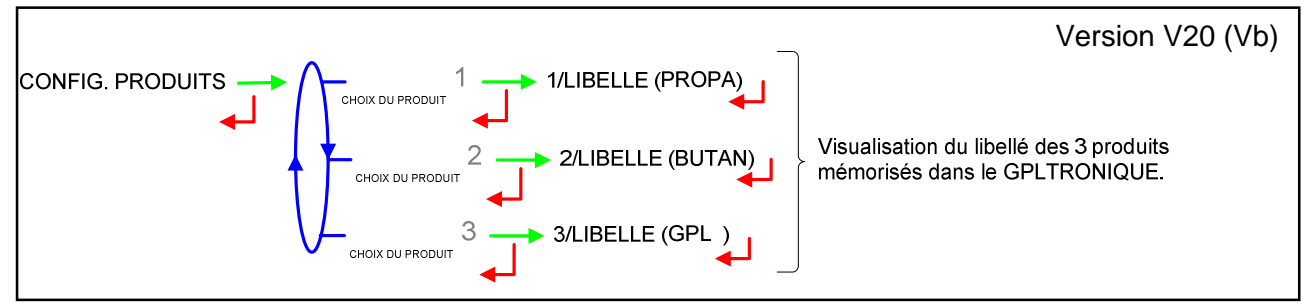

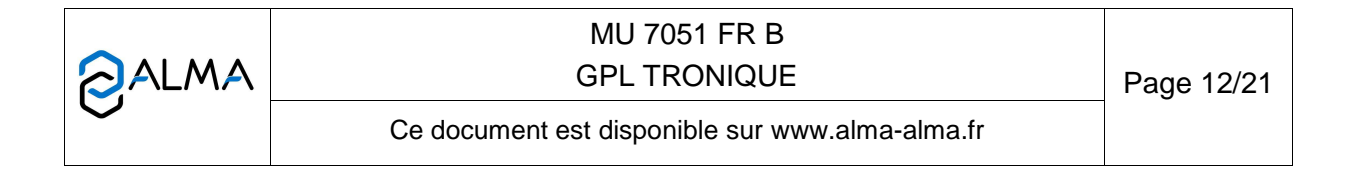

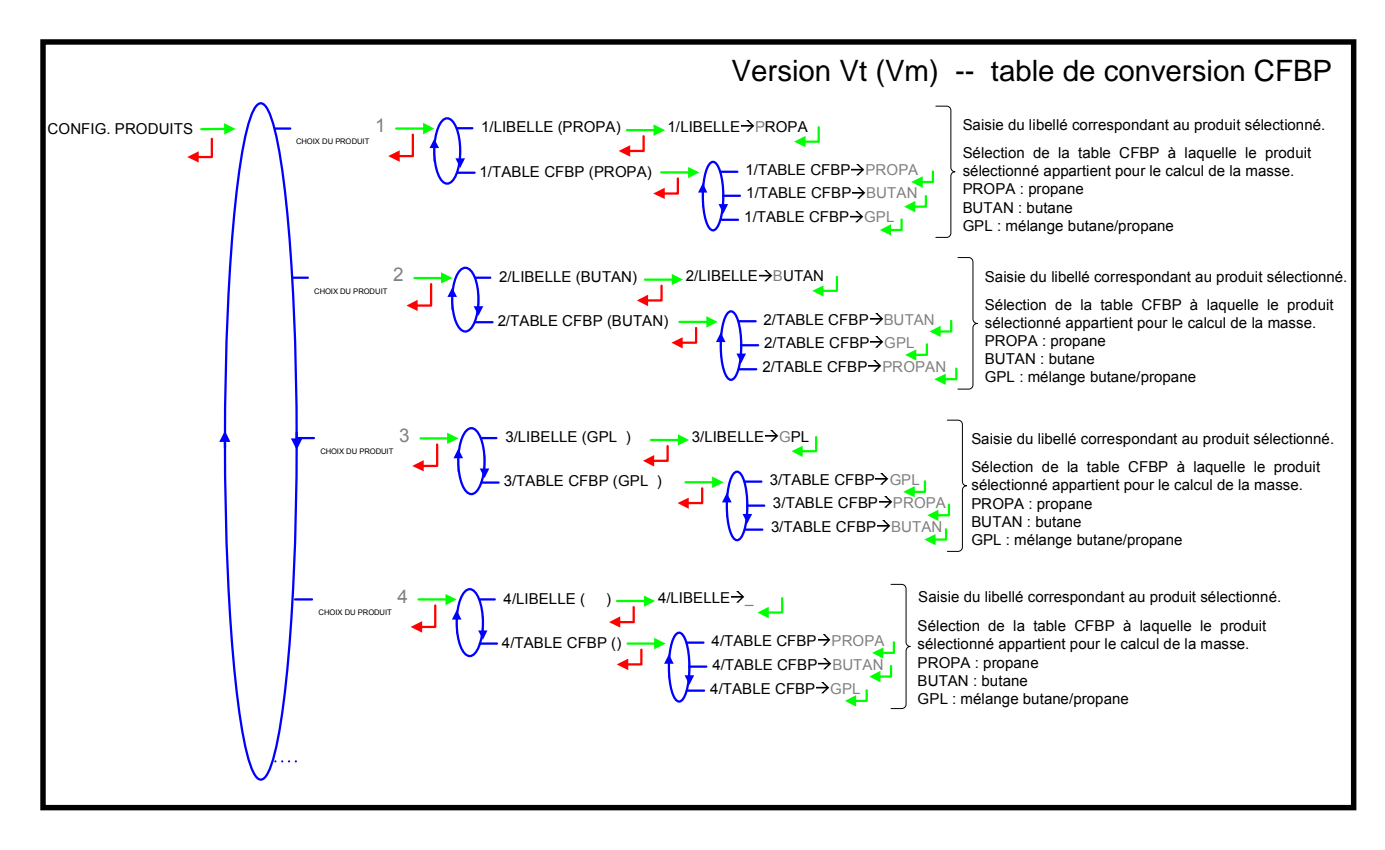

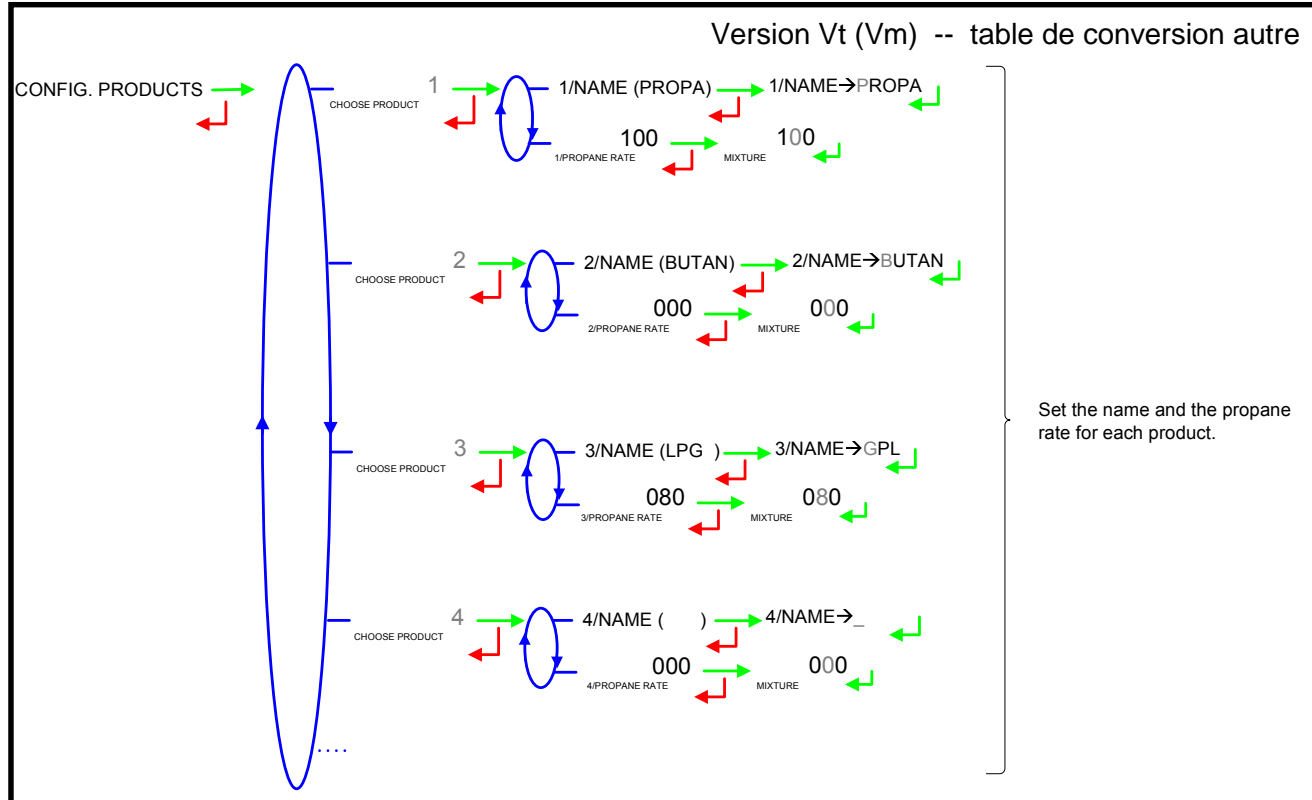

|              | MU 7051 FR B<br>GPL TRONIQUE                    | Page 13/21 |
|--------------|-------------------------------------------------|------------|
| $\checkmark$ | Ce document est disponible sur www.alma-alma.fr |            |

#### 5.3 Menu COURBES DENSITE

Cette fonctionnalité est spécifique : une courbe autre que la table CFBP est utilisée pour le calcul de la densité. Si la fonctionnalité est activée en MODE METROLOGIQUE (menu CONFIGURATION>CALCUL DENSITE), les coefficients du polynôme doivent être saisis dans ce menu.

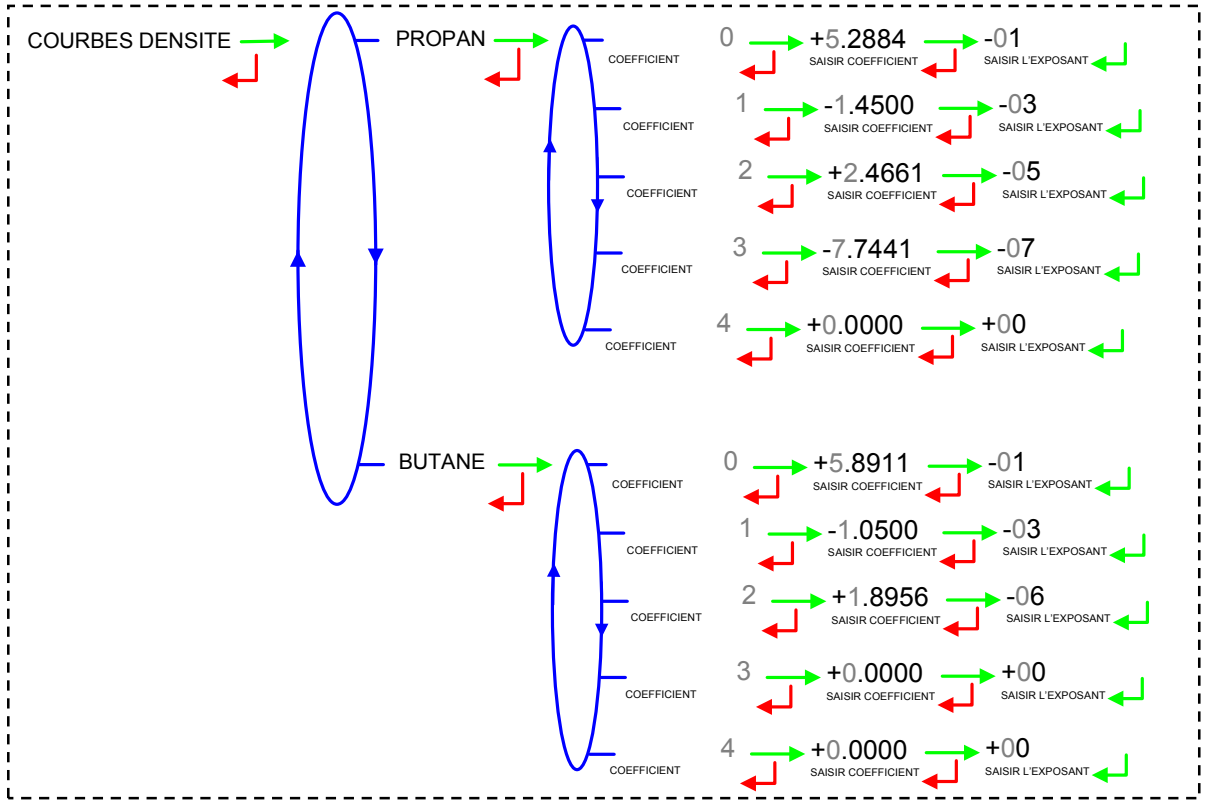

#### 5.4 Menu VEHICULE

Saisir le numéro du véhicule (immatriculation) sur lequel l'ensemble de mesurage GPL TRONIQUE+ est installé. Ce numéro est utilisé lors de l'impression des bons de livraison, factures, etc...

VEHICULE (00--AAA--00) \_\_\_ VEHICULE→00--AAA--00

|              | MU 7051 FR B<br>GPL TRONIQUE                    | Page 14/21 |
|--------------|-------------------------------------------------|------------|
| $\checkmark$ | Ce document est disponible sur www.alma-alma.fr |            |

#### 5.5 Menu CONSIGNES

Les consignes « ECLATEMENT FLEXIBLE » apparaissent uniquement si la fonctionnalité a été activée lors de la configuration réalisée en MODE METROLOGIQUE (menu CONFIGURATION> ECLATEMENT FLEXIBLE) lors de la mise en service de l'ensemble de mesurage.

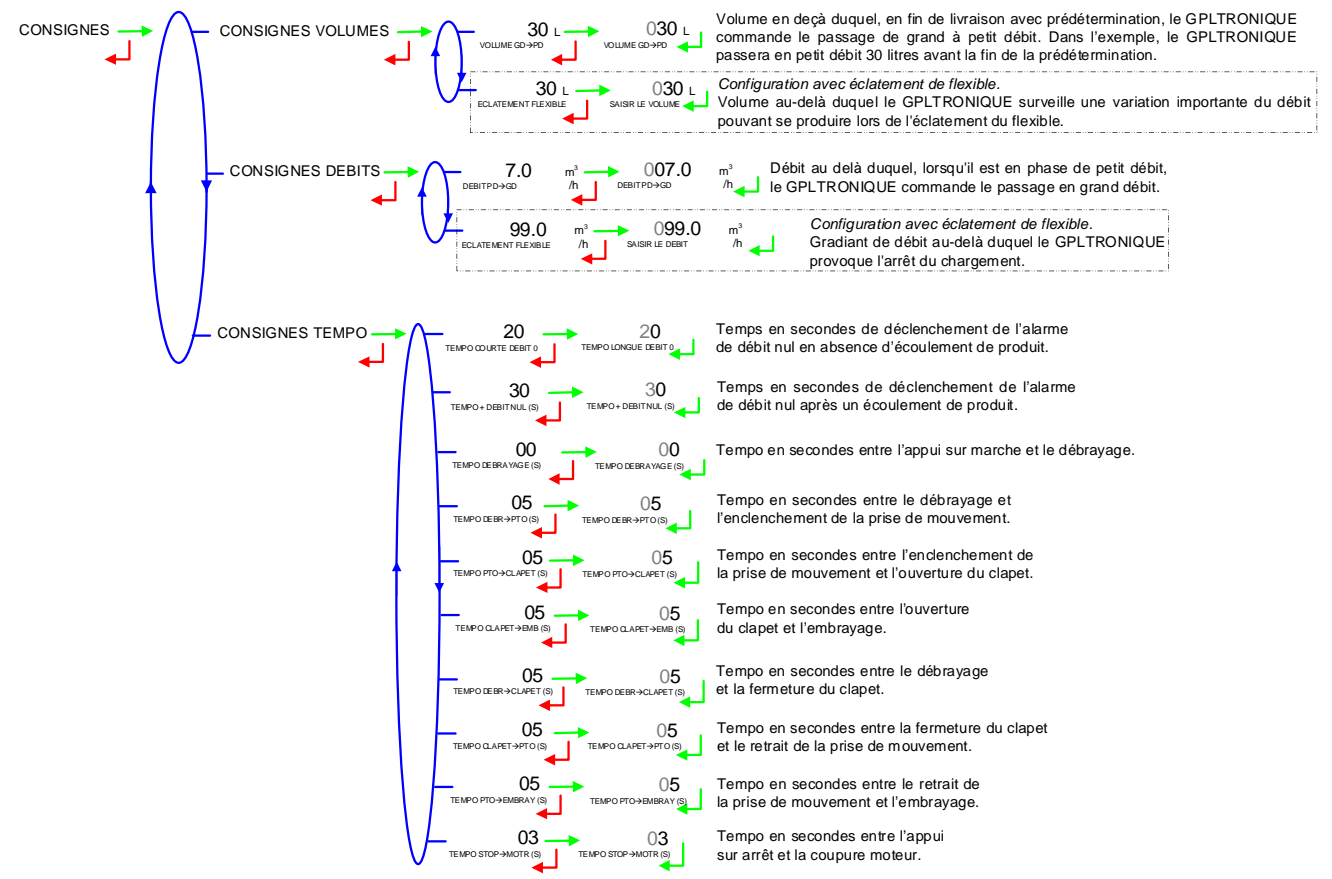

#### 5.6 Menu REGLAGE HEURE

La date et l'heure sont réglées en mode METROLOGIQUE. Il est possible ici d'ajuster l'heure (plus ou moins 2 heures) dans la limite d'une fois par jour.

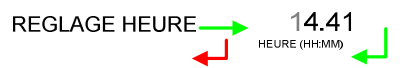

|  | MU 7051 FR B<br>GPL TRONIQUE                    | Page 15/21 |
|--|-------------------------------------------------|------------|
|  | Ce document est disponible sur www.alma-alma.fr |            |

### 5.7 Menu CONFIG. IMPRESSION

Sélection du format de ticket souhaité pour l'impression du bon de livraison.

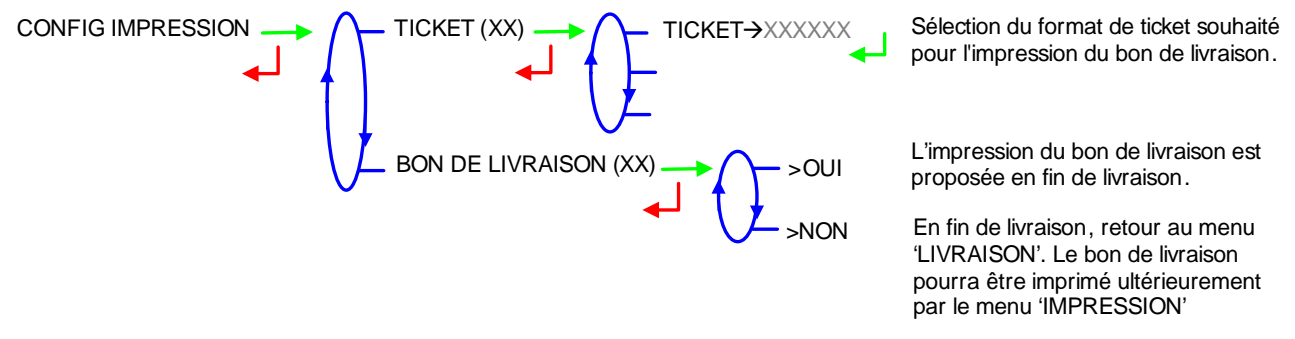

#### 5.8 Menu LANGUE

Ce menu permet de choisir la langue d'affichage des messages. Il est disponible uniquement si un catalogue de traduction a été téléchargé dans le MICROCOMPT+.

### 6 MODE METROLOGIQUE :

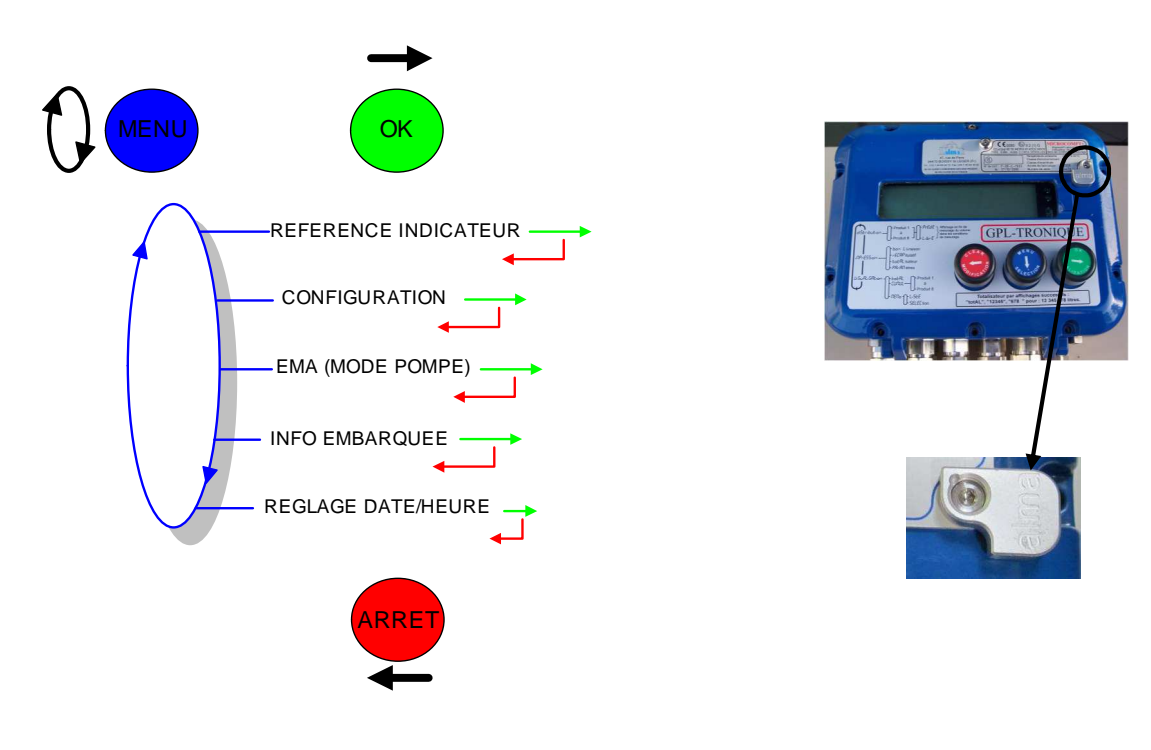

### 6.1 Menu REFERENCE INDICATEUR

00000

00000 SAISIR LA REFERENCE Saisie d'une valeur numérique de 5 chiffres qui désigne le numéro de série du GPLTRONIQUE.

|              | MU 7051 FR B<br>GPL TRONIQUE                    | Page 16/21 |
|--------------|-------------------------------------------------|------------|
| $\checkmark$ | Ce document est disponible sur www.alma-alma.fr |            |

### 6.2 Menu CONFIGURATION

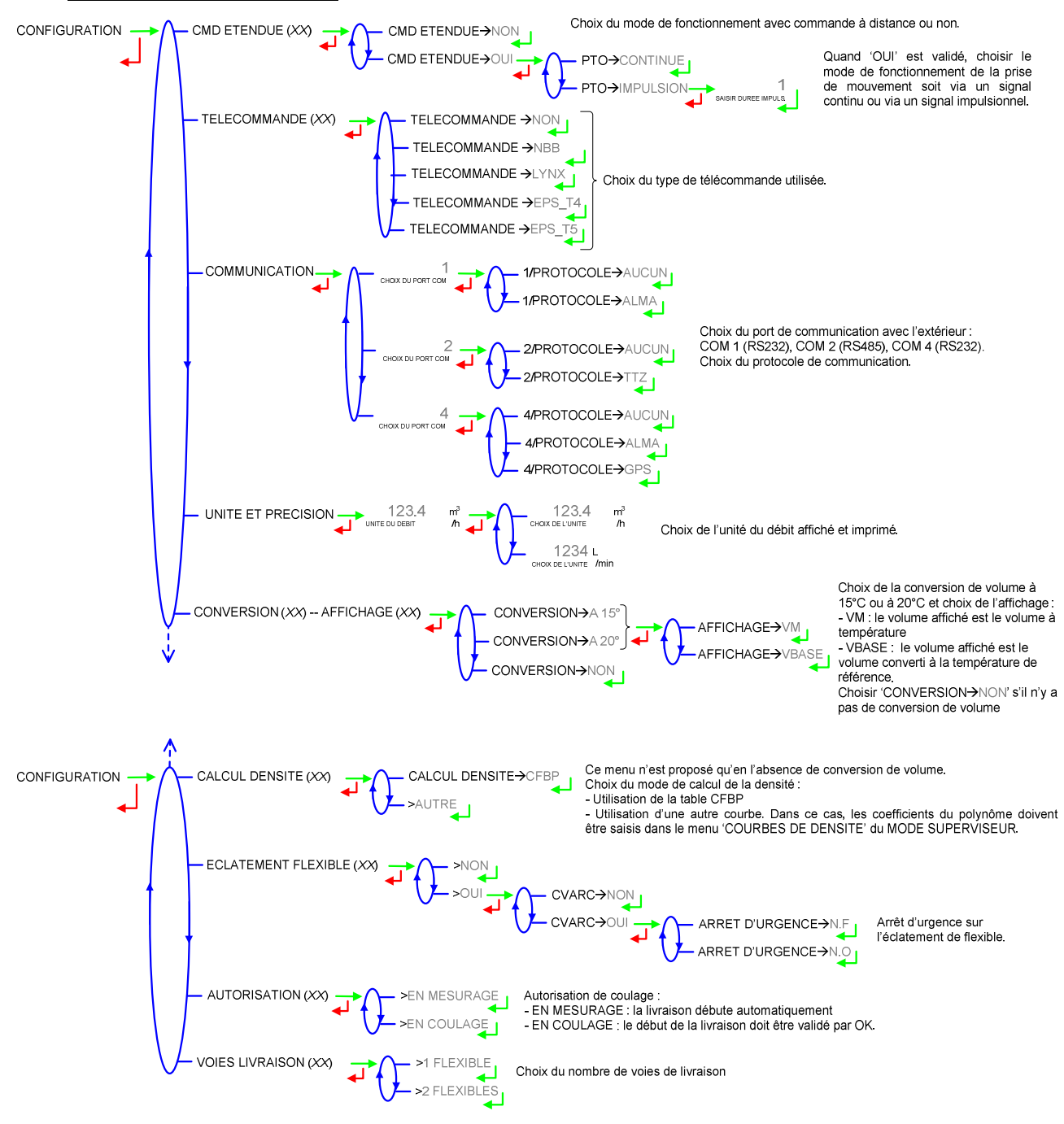

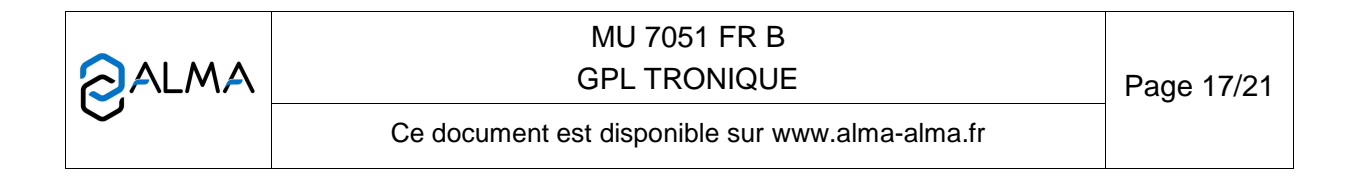

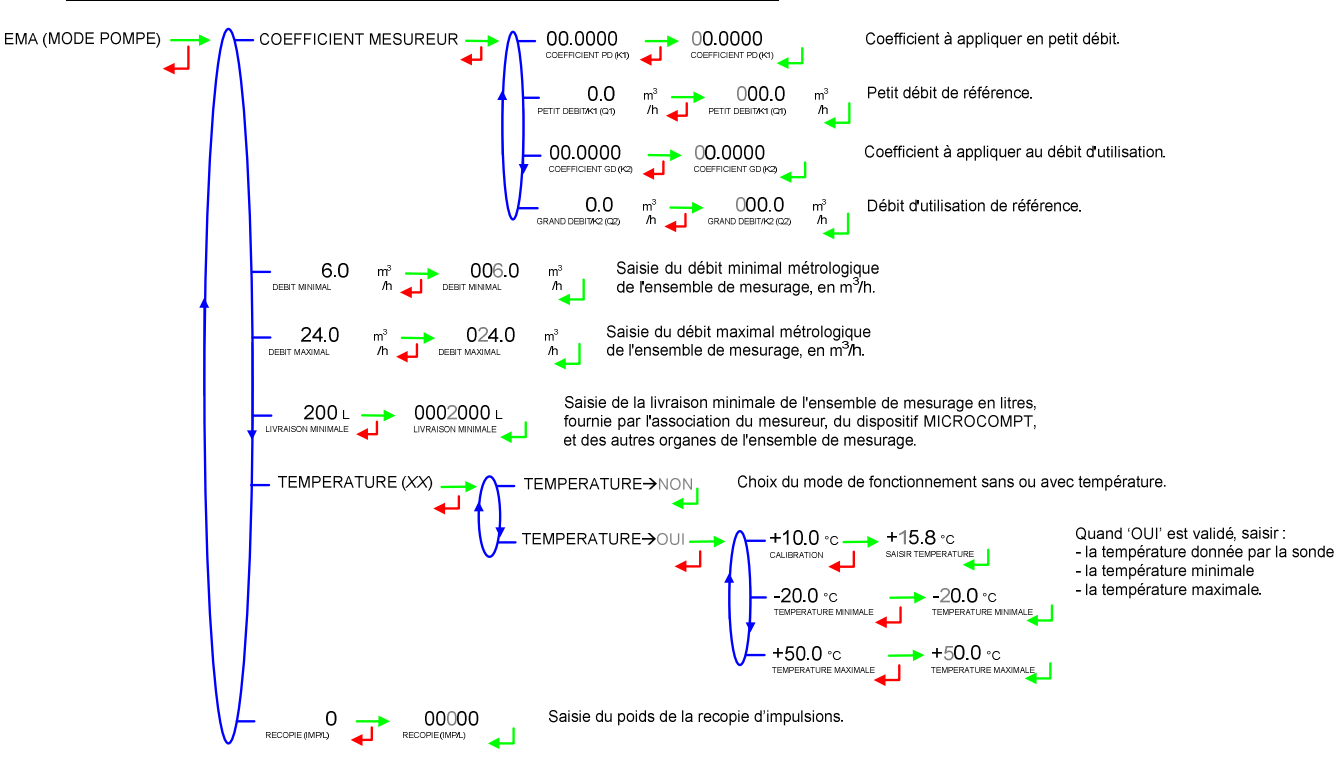

#### 6.3 Menu ensemble de mesurage EMA (MODE POMPE)

#### 6.4 Menu INFO EMBARQUEE

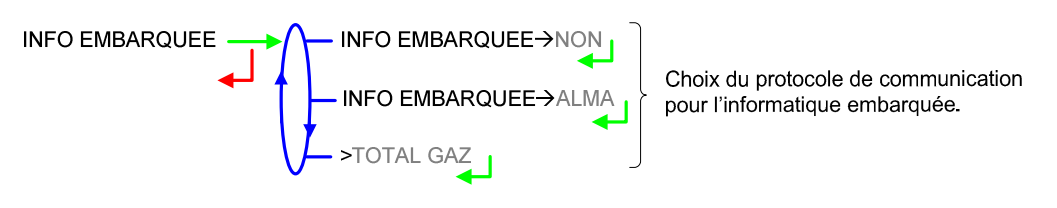

### 6.5 Menu REGLAGE DATE/HEURE

REGLAGE DATE/HEURE 20.09.12 14.41

Saisie de la date et de l'heure

|  | MU 7051 FR B<br>GPL TRONIQUE                    | Page 18/21 |
|--|-------------------------------------------------|------------|
|  | Ce document est disponible sur www.alma-alma.fr |            |

### ANNEXE

## **RECAPITULATIF** : impression du récapitulatif journalier

| capitulatif                                                                                                    |
|----------------------------------------------------------------------------------------------------|
| r 264 003 resultats memorises                                                                                                    |
| mero d'ordre ticket 006                                                                                                    |
| * TOTALISATEURS JOURNALIERS ****                                                                                                    |
| OPA (1) : 00026000 L<br>TAN (2) : 00005000 L<br>L (3) : 00000000 L                                                                                                    |
| mme de 1 a 8 : 00031000 L                                                                                                    |
| ****** RECAPITULATIF *******   e Hre N° (L) (°C)   b Fin Mesur Prod Volume Temp   40 09:50 001 PROPA 1400 +11,3   51 10:01 002 BUTAN 1200 +11,3   52 10:23 003 BUTAN 0500 +10,6 |
|                                                                                                    |

|  | MU 7051 FR B<br>GPL TRONIQUE                    | Page 19/21 |
|--|-------------------------------------------------|------------|
|  | Ce document est disponible sur www.alma-alma.fr |            |
|  |                                                 |            |

TOTALISATEURS : impression des totalisateurs internes général et par produit

| Le numéro de véhicule est modifiable<br>en mode SUPERVISEUR, le numéro<br>de l'indicateur est modifiable en mode<br>METROLOGIQUE (déplombé).                                                                                                   | GPL TRONIQUE 384+ carte rev8<br>Version 3.00.00 du 17/09/12<br>Edite le 24/09/12 à 10h20<br>Vehicule : AA215EL<br>Indicateur : 03201 |
|----------------------------------------------------------------------------------------------------|----------------------------------------------------------------------------------------------------|
| Totalisateurs sans remise à zéro<br>comprenant un totalisateur général<br>et un totalisateur par produit.<br>Le totalisateur général est égal à la<br>somme des totalisateurs par<br>produit et des écoulements sans<br>autorisation (fuites). | ************************************                                                                                                 |
| JOURNAL D'EVENEMENTS                                                                                                    |                                                                                                    |
|                                                                                                    | GPL TRONIQUE 384+ carte rev8<br>Version 3.00.00 du 17/09/12<br>Edite le 24/09/12 à 10h20                                             |

Vehicule : AA215EL Indicateur: 03201 Evenements du 20/09/12

137 enregistrement(s)

14:33:33 Mode Chaufeur 14:30:03 Mise sous tension 14:24:33 Reset application ...

09:47:15 Param@15= 0 09:47:06 Param@ 5= 1 09:42:57 Param@16= 2 08:59:02 Mode metrologique 08:58:57 defaut temperature

|  | MU 7051 FR B<br>GPL TRONIQUE                    | Page 20/21 |
|--|-------------------------------------------------|------------|
|  | Ce document est disponible sur www.alma-alma.fr |            |

PARAMETRES : impression des paramètres du calculateur

| Le numéro de véhicule est modifiable<br>en mode SUPERVISEUR, le numéro<br>de l'indicateur est modifiable en mode<br>METROLOGIQUE (déplombé).                                                                                                    |       |
|----------------------------------------------------------------------------------------------------|-------|
| ************ PARAMETRES *************                                                                                                    |       |
| Configuration modifiable en mode<br>METROLOGIQUE (MICROCOMPT<br>déplombé).<br>Configuration modifiable en mode<br>METROLOGIQUE (MICROCOMPT<br>déplombé).<br>Configuration modifiable en mode<br>METROLOGIQUE (MICROCOMPT<br>déplombé).<br>Configuration modifiable en mode<br>METROLOGIQUE (MICROCOMPT<br>déplombé).<br>Coefficient K1 : 09.8148imp/l<br>Debit Q1 (PD) : 5.5m3/h<br>Coefficient K2 : 09.7926imp/l<br>Debit Q2 (GD) : 17.3m3/h<br>Debit Min: 6.0m3/h / Max:24.0m3/h<br>Quantite minimale : 000200 L<br>Temperature :+12.8 °C<br>Informatique<br>COM1 : Aucun<br>COM2 : Aucun<br>COM4 : Aucun<br>Recopie : +1 imp/l |       |
| Paramétrage des produits modifiable<br>en mode SUPERVISEUR PROPA (1) PROPA<br>BUTAN (2) BUTAN<br>GPL (3) GPL                                                                                                    |       |
| Paramétrage des consignes de<br>commande du petit et grand débit<br>modifiables en mode SUPERVISEUR<br>Paramétrage des consignes de<br>commande du petit et grand débit<br>modifiables en mode SUPERVISEUR<br>$\begin{cases} ************************************$                                                                                                    |       |
|                                                                                                    |       |
| Ce document est disponible sur www.alma-alma.fr                                                                                                    | 21/21 |